## Institute Guideline For TSP Portal( for Nodal officer)

Step 1: Login with the given login credentials.

Login Url:

Screenshot below for login panel.

Institute Login Panel

| PASSWORD:                |                    |
|--------------------------|--------------------|
| TYPE THE CHARACTERS YOU  |                    |
| SEE IN THE PICTURE       | nk82p <sub>☉</sub> |
|                          | SIGN IN            |
| FORGOT PASSWORD CLICK HE | RE                 |

Step 2: After successful login, Institute user can see all the available option on the left menu, like pending application, approved application Rejected Application etc. screenshot below

| 🛛 Admin Home          | Pending Scholarship Application List |               |                |              |                     |                  |                  |            |                      |             |             |
|-----------------------|--------------------------------------|---------------|----------------|--------------|---------------------|------------------|------------------|------------|----------------------|-------------|-------------|
| Pending Applications  | rila                                 | - Data hu     | Data           |              |                     |                  |                  |            |                      |             |             |
| Defected Applications | Filter Data by Date                  |               |                |              | Select Start Date : |                  |                  |            |                      |             |             |
| Re-Verification List  | Sea                                  | urch by Key   | /word :        |              |                     |                  |                  |            |                      |             |             |
| Approved Applications | _                                    |               |                |              |                     |                  |                  |            |                      |             |             |
| Rejected Applications | SI.<br>No.                           | First<br>Name | Middle<br>Name | Last<br>Name | Full<br>Name        | Father's<br>Name | Mother's<br>Name | Mobile No. | Permanent ID         | Application | Application |
| Course List           |                                      |               | indiric.       |              | inanic              |                  |                  |            |                      |             |             |
| Profile               | 1                                    | SAFIUL        |                | HASAN        | SAFIUL              | MASIDUL          | RASINA           | 9180375752 | TSP303B2017F00000018 |             | 2017-07-28  |
|                       |                                      |               |                | HASAN        | ALI                 |                  |                  |            |                      | 16:28:30 F  |             |

Step 3:He can manage the applications by clicking on manage under pending applications. He can approve, reject or mark application as defect. Screenshot below

| Manage Application                                   | when clear document you can approved |
|------------------------------------------------------|--------------------------------------|
| TSP Code                                             | TSP0353991                           |
| Candidate Name                                       | SAFIUL HASAN                         |
| Application ID                                       | TMP0728201735399141808               |
| Applied for the Examination                          | Bachelor Digree (Year 1)             |
| Marks Obtained in the Last Examination               | 560.00                               |
| Total Marks                                          | any problem you can reject or defect |
| Percentage of Marks Obtained in the Last Examination | 46.61%                               |
| Application Date & Time                              | 2017-07-28 16:21:30                  |
| Action                                               | C Approve Reject Mark as defect      |
| School Comment                                       |                                      |
|                                                      | Save Cancel                          |
| Download Application                                 |                                      |

Step 4: Once the application is approved or rejected, that application will appear under approved application or rejected application, can find from left menu.

Step 5: if the application is marked as defect from manage application, student will be notified by SMS to re-submit the application. And that application will come under defected application. You cannot manage these defective application until re-submits it. Once student re-submits the application that application will appear under re-verification list (menu on the left). And that is again manageable by the Institute user.

Step 6: Under re-verification list, institute has to revoke the defect status by clicking on the manage. Once revoked that application will go to pending application list and from there you can approved, reject or again mark as defect.

Step 7: Once approved, application will go to higher level for processing and will appear here under Approved application for institute user.